Access

2021-03-16

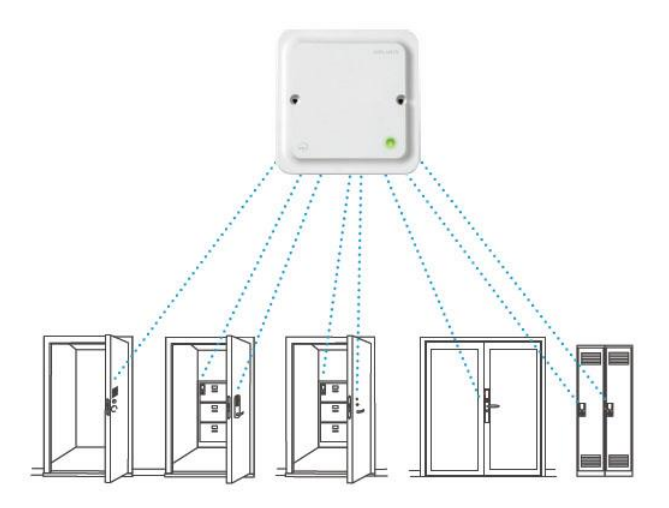

# ACT Enterprise and Aperio AH30 Gen 5 – Configuration Changes

Since the introduction of Aperio integration into ACT Enterprise, Assa have released a new generation of AH30 Hub.

This hub has some slightly different operating parameters which need to be manually changed if the incorrect card number is being reported into the host system.

This document describes the correct settings that need to be applied to the Hub in addition to the normal configuration file supplied with ACT Enterprise. (Until such time as the shipped configuration file can be updated).

## NOTE - The Aperio Programming Application and corresponding Radio Dongle are required to implement these changes.

#### Table of content

| 1. | Open Software and search for Hub     | 2 |
|----|--------------------------------------|---|
| 2. | Open hub settings                    | 2 |
| 3. | Change EAC credential settings       | 3 |
| 4. | Deselect Disable Message Options     | 4 |
| 5. | Ensure "Include" check box is ticked | 5 |
| 6. | Confirm summary                      | 6 |
| 7. | Confirmation screen                  | 7 |
|    |                                      |   |

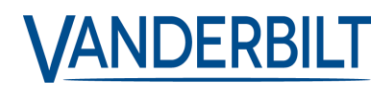

#### 1. Open Software and search for Hub

Open the software and "Scan" for your AH30 Hub.

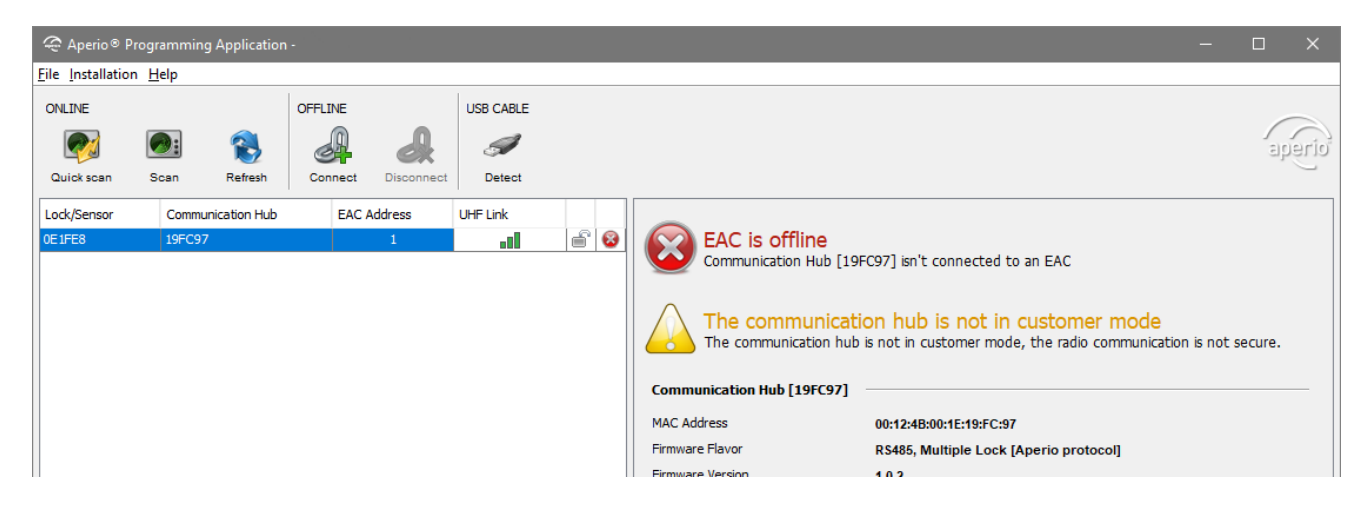

Note – If you have more than one hub on the site, this process will need to be carried out for each Hub.

#### 2. Open hub settings

Right click on the hub and navigate to the **Communication Hub>Configure option**.

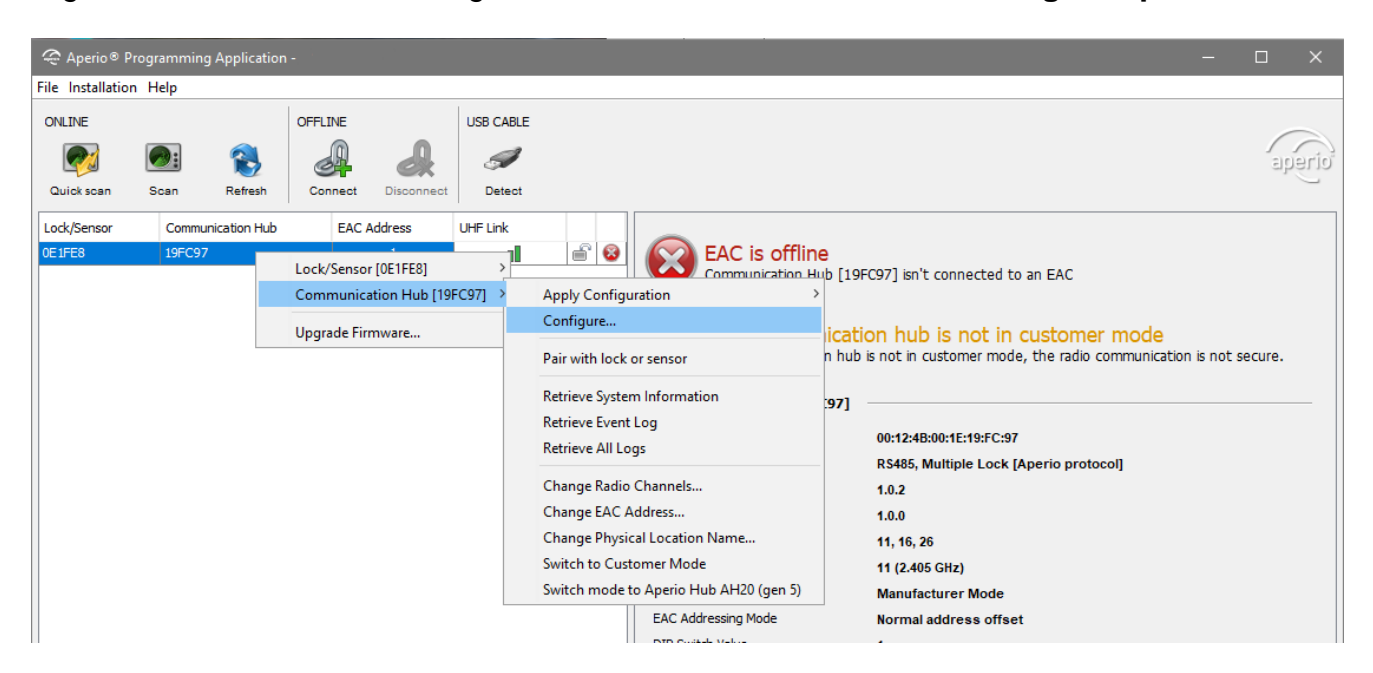

#### 3. Change EAC credential settings

Click Next through the screens until you reach this screen. Click on "Change" under the EAC Credential Settings section.

| Configure Communication Hub [19FC97]                                            |                               | ×     |
|---------------------------------------------------------------------------------|-------------------------------|-------|
| Electronic Access Controller Settings<br>Change settings if needed.             |                               |       |
| EAC Addressing Mode                                                             |                               |       |
| Normal address offset                                                           | Include Revert Changes Change |       |
| Lock Access Decision Timeout                                                    |                               |       |
| 2 seconds                                                                       | Include Revert Changes Change |       |
| ⊂ Remote Unlock                                                                 |                               |       |
| Remote Unlock Time to Live: 1 minute                                            | Include Revert Changes Change |       |
| Restore EAC Address to DIP Switch Setting                                       |                               |       |
| EAC address via DIP switch setting                                              | Include Revert Changes Change |       |
| ⊤ EAC Credential Settings                                                       |                               |       |
| Disabled for all RFID technologies<br>Use Legacy Credential Message (0x41/0x42) |                               | _     |
|                                                                                 | Include Revert Changes Change |       |
|                                                                                 |                               | ancel |

#### 4. Deselect Disable Message Options

Deselect the two options under the MIFARE AADP RS-485 Message Selection section.

| EAC Addressing Mode                                                                 |                                                   |                              |        |        |
|-------------------------------------------------------------------------------------|---------------------------------------------------|------------------------------|--------|--------|
| Normal address offset                                                               | 🗢 EAC Credential Settings                         | ×                            | nanges | Change |
|                                                                                     | UID Reverse Byte Order                            |                              |        |        |
| Lock Access Decision Tim                                                            | MIFARE Classic                                    |                              |        |        |
| 2 seconds                                                                           | MIFARE DESFire                                    |                              | hanges | Change |
|                                                                                     | MIFARE Plus                                       |                              | _      |        |
| Remote Unlock                                                                       | MIFARE Ultralight                                 |                              |        |        |
| Remote Unlock Time to L                                                             | ISO/IEC 14443B                                    |                              |        |        |
|                                                                                     |                                                   | - • •                        | hanges | Change |
|                                                                                     | MIFARE AADP RS-485 Me                             | ssage Selection              |        |        |
| Restore EAC Address to D                                                            | Disable message 0x41                              | for MIFARE UID               |        |        |
| EAC address via DIP swit                                                            | Disable message 0x42                              | for MIFARE UID + Sector data | hanges | Change |
|                                                                                     | 0                                                 | OK Canad                     |        |        |
| EAC Credential Settings                                                             | <b>U</b>                                          | OK Cancel                    |        |        |
| Disabled for all RFID techn<br>Disable message 0x41 for<br>Disable message 0x42 for | ologies<br>MIFARE UID<br>MIFARE UID + Sector data |                              | -      |        |

#### 5. Ensure "Include" check box is ticked

Confirm the that "include" check box is ticked, so that this setting will be committed to the Hub settings.

| Configure Communication Hub [19FC97]                                |                          | ×         |
|---------------------------------------------------------------------|--------------------------|-----------|
| Electronic Access Controller Settings<br>Change settings if needed. |                          |           |
| EAC Addressing Mode                                                 |                          |           |
| Normal address offset                                               | Include Revert Changes   | Change    |
| Lock Access Decision Timeout                                        |                          |           |
| 2 seconds                                                           | Include Revert Changes   | Change    |
| Remote Unlock                                                       |                          |           |
| Remote Unlock Time to Live: 1 minute                                | Include Revert Changes   | Change    |
| Restore EAC Address to DIP Switch Setting                           |                          |           |
| EAC address via DIP switch setting                                  | Include Revert Changes   | Change    |
| EAC Credential Settings Disabled for all RFID technologies          |                          |           |
| Use Legacy Credential Message (0x41/0x42)                           | ☑ Include Revert Changes | Change    |
|                                                                     | ↓ Back Net               | xt Cancel |

#### 6. Confirm summary

Click "next" until you get to the summary screen which shows the settings that should be committed to the controller.

Ensure this screen matches what's shown here.

| 🗢 Configure Communication Hub [19FC97]                                                                                                    | ×      |  |  |  |
|----------------------------------------------------------------------------------------------------|--------|--|--|--|
| <b>Device Update</b><br>The configuration is ready to be transmitted. You might need to show a card to the lock or engage the sensor. Click<br>"Next" to transmit the configuration.            |        |  |  |  |
| The following configuration will be transmitted:                                                                                                    |        |  |  |  |
| UID Reverse Byte Order<br>- Disabled for all RFID technologies<br>MIFARE AADP RS-485 Message Selection<br>- Use Legacy Credential Message (0x41/0x42)<br>Time and Date<br>- Current system time |        |  |  |  |
| Save Configurati                                                                                                    | on     |  |  |  |
|                                                                                                    |        |  |  |  |
| d Back ▲ Apply 4                                                                                                    | Cancel |  |  |  |

#### 7. Confirmation screen

Providing there are not communication issues, you should see a progress bar and then a confirmation screen as below.

Now the Gen 5 hub correctly communicates the card number for ACT Encoded Mifare Cards. Click Close to complete the process.

| 🗢 Configure Communicatio                            | on Hub [19FC97]                        |         | ×      |  |  |  |
|-----------------------------------------------------|----------------------------------------|---------|--------|--|--|--|
| Device Update Result<br>The result of the device up | odate will be presented below.         |         |        |  |  |  |
| Successful:                                         |                                        |         |        |  |  |  |
| 🥺 UID Reverse Byte                                  | Order                                  |         |        |  |  |  |
| 🤡 MIFARE AADP RS                                    | MIFARE AADP RS-485 Message Selection   |         |        |  |  |  |
| 🤡 Time and Date                                     |                                        |         |        |  |  |  |
|                                                     |                                        |         |        |  |  |  |
|                                                     |                                        |         |        |  |  |  |
|                                                     | Configuring Communication Hub [19FC97] |         |        |  |  |  |
|                                                     |                                        |         |        |  |  |  |
|                                                     |                                        |         |        |  |  |  |
|                                                     |                                        |         |        |  |  |  |
|                                                     |                                        |         |        |  |  |  |
|                                                     |                                        |         |        |  |  |  |
|                                                     |                                        |         |        |  |  |  |
|                                                     |                                        |         |        |  |  |  |
|                                                     |                                        |         |        |  |  |  |
|                                                     | ∢ Back                                 | 🕢 Close | Cancel |  |  |  |

NOTE -

This process will need to be repeated for every Gen 5 AH30 hub in the system. This document ONLY covers the changing of this setting, and ignores the other options available in the software.

If you have any questions, please contact our Technical Competence Centre. Contact details can be found on our website.

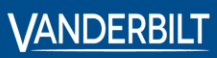

 Vanderbilt International GmbH

3orsigstrasse 34 55205 Wiesbaden Germany